### **INSTRUCTION (FOR EXTERNAL USERS)**

Instructions on how to apply through the LSU Information System: http://is.lsu.lt

Select LSU External Users Service System.

| SI       | Information System                                                                                                    |  |
|----------|----------------------------------------------------------------------------------------------------|--|
| Username | 1                                                                                                    |  |
| Password |                                                                                                    |  |
|          | Login                                                                                                    |  |
|          | ▲ Login through your bank account                                                                                                    |  |
|          | 8 Sign in with Google Cookies Policy                                                                                                    |  |
|          | Unable to login   Note about login through "Swedbank"<br>The quests for admit sion to Phd's studies<br>(Login through yo ir bank account) |  |
|          | Re Admission of international students                                                                                                    |  |
|          | ESU external user service system                                                                                                    |  |

Create an external user profile.

| Un | authenticated user                                                                                                    | Log of |
|----|----------------------------------------------------------------------------------------------------|--------|
|    | Creation of new external user                                                                                                    |        |
|    | Attention. This system is not dedicated for el. admission, signing the study agreement or getting wifi.                                                                                                    |        |
|    | Contact information<br>First name                                                                                                    |        |
|    | Surname                                                                                                    |        |
|    | E-mail address                                                                                                    |        |
|    | Password (Mažiausiai 8 simboliai)                                                                                                    |        |
|    | After you have saved it successfully, you will receive a link for editing information so that you can edit your information later<br>Also you will be able to submit applications.                                                                                                    | Save   |
|    | Additional information Cookies Policy<br>By saving the data entered above, you (data subject) agree that the Lithuanian Sports University (data controller) has the right to<br>process your personal data. You will have the right to review and correct your personal data or request its removal |        |

Once logged in, select *Requests* in the top menu.

| Те | stas Testas   Your ID: WufP8Cv3pB                                                                                                    |                                                                                                    | Requests                                          | Account     | Log off |
|----|----------------------------------------------------------------------------------------------------|----------------------------------------------------------------------------------------------------|---------------------------------------------------|-------------|---------|
|    | Information saved.<br>Password saved.                                                                                                    |                                                                                                    |                                                   |             |         |
|    | An information letter has been<br>Now you can fill the request.                                                                                      | sent to your e-mail address.                                                                             |                                                   |             |         |
|    | Attention. This system is not dedicated for el. admiss                                                                                               |                                                                                                    |                                                   |             |         |
|    | Contact information<br>First name                                                                                                    | Testas                                                                                                   |                                                   |             |         |
|    | Surname                                                                                                    | Testas                                                                                                   |                                                   |             |         |
|    | E-mail address                                                                                                    | info2@naujas.lt                                                                                          |                                                   |             |         |
|    | Password (Mažiausiai 8 simboliai)                                                                                                    |                                                                                                    |                                                   | <b>H</b> Sa | ave     |
|    | Additional information Cookies Policy<br>By saving the data entered above, you (data subjec<br>process your personal data. You will have the right f | t) agree that the Lithuanian Sports University (dal<br>to review and correct your personal data or reque | ta controller) has the right to<br>st its removal |             |         |

### Select Create new request.

| Test                              | Testas Testas   Your ID: WufP8Cv3pB Requests Account Log of |                |                |               |         |  |  |  |
|-----------------------------------|-------------------------------------------------------------|----------------|----------------|---------------|---------|--|--|--|
| Requests<br>Request's instruction |                                                             | sts<br>ruction |                | 7             |         |  |  |  |
| F                                 | Requests                                                    |                | Create a new i | request       |         |  |  |  |
|                                   | D                                                           | Name           | Status         | Creation date | Actions |  |  |  |
| ľ                                 | No request entries                                          |                |                |               |         |  |  |  |
|                                   |                                                             |                |                |               |         |  |  |  |

### Select a template from the list:

### 309 Competition for academic or scientific position (Associate Professor)

| Testas Testas   Your ID: WufP8Cv3pB                                        | Requests | Account | Log off |
|----------------------------------------------------------------------------|----------|---------|---------|
| Select the type of request:                                                |          |         |         |
| 309. Competition for academic or scientific position (Associate Professor) |          |         |         |
| Back                                                                       |          |         |         |
|                                                                            |          |         |         |

Fill in the Application fields and click "Save":

| s Testas   Your ID: WufP8Cv3p8                                                                                                    | Requests                               | Account                | Log    |
|----------------------------------------------------------------------------------------------------|----------------------------------------|------------------------|--------|
| equest                                                                                                    |                                        |                        |        |
|                                                                                                    |                                        |                        |        |
| ompetition for academic or scientific position (Associate Professor)                                                                                                    |                                        |                        |        |
| I would like to request to evaluate my submitted documents in line with the minimum qualification requirements and a<br>competition for the position of (Professor, Associate professor, Lecturer, Assistant; Chief Researcher, Senior Researcher) | allow to participal<br>cher; Researche | te in the<br>r; Junior |        |
| Conducted research areas – specify from the list in the announcement:                                                                                                    |                                        |                        |        |
| Two references from the scientists who agree to provide personal recommendations: (Name, Surname, Phone numb                                                                                                    | er, Email):                            |                        |        |
| Please enclose the following documents:<br>Curriculum Vitae (CV):<br>List of scientific publications;<br>copies of higher education diploma, diplomas of scientific degrees, and certificates of academic titles (unless they ar                   | e stored in the pe                     | ersonal file o         | of the |
| applicant at the Department of Human Resources and Startegic Management);<br>supplementary information about the research and teaching performance and qualifications.                                                                             |                                        |                        |        |
| Field of Science in which work is carried out: (Social; Humanities; Physical; Nature; Medicine and Health; Technolog                                                                                                    | y)                                     |                        |        |
|                                                                                                    |                                        |                        |        |
| Vegr of discontation defense (conv. of diploma attached):                                                                                                    |                                        |                        |        |
| rear or dissertation delense (copy or diploma attached).                                                                                                    |                                        |                        |        |

Record the year in which the dissertation is defended (eg 2004). Only four numbers can be entered.

| Save and continue | Back |
|-------------------|------|
|-------------------|------|

# Your request is successfully saved. Now you can upload a file as an attachment.

Once you save the Request, you will be able to attach files. Click the "Select File" or "File Assignment" boxes to attach the required documents.

#### THE FOLLOWING DOCUMENTS MUST BE ATTACHED TO A SAVED APPLICATION:

curriculum vitae (CV); list of scientific publications; copies of higher education diplomas, degrees and diplomas; supporting documentation of scientific and pedagogical activities and qualifications.

## ALL REQUIRED DOCUMENTS MUST BE SUBMITTED WITH THE REQUEST AND WILL NOT BE ACCEPTED LATER.

|                                                           | File assignment                                                                                                    |
|-----------------------------------------------------------|----------------------------------------------------------------------------------------------------|
| q                                                         | The assignment                                                                                                    |
| Supervised works of at leas<br>least 2) (supporting docum | st 3 students (1st or 2nd cycle of studies), presented at international conferences or published articles as co-authors (at ents must be provided); |
| q                                                         | File assignment                                                                                                    |
| Have participated in at leas<br>expert;                   | st 1 international study / science project and / or participated in the work of a public, state or sports organization as an                        |
| q                                                         | File assignment                                                                                                    |
|                                                           |                                                                                                    |
|                                                           |                                                                                                    |
|                                                           |                                                                                                    |
| Si ve Back                                                |                                                                                                    |
| 11                                                        |                                                                                                    |
|                                                           |                                                                                                    |
| No files attached                                         |                                                                                                    |
| Chose the file you want to                                | o attach                                                                                                    |
| + Choose the file                                         |                                                                                                    |
|                                                           |                                                                                                    |

After attaching the documents to the Application, click on the "Save" box.

|    | Save      | Back                                                                  |                    |                        |               |                      |         |         |
|----|-----------|-----------------------------------------------------------------------|--------------------|------------------------|---------------|----------------------|---------|---------|
| Те | stas Test | as   Your ID: WufP8Cv3pB                                              |                    |                        |               | Requests             | Account | Log off |
| Γ  | Req       | uests                                                                 |                    |                        |               |                      | -       |         |
|    | Yo        | ur request No. has beer                                               | n update           | d.                     |               |                      |         |         |
|    | Request'  | s instruction                                                         |                    |                        |               |                      |         |         |
|    | Reque     | sts                                                                   | Create             | a new request          |               |                      |         |         |
|    | ID        | Name                                                                  | Status             | Creation date          | Actions       |                      | 7       |         |
|    |           | Competition for academic or scientific position (Associate Professor) | * Not<br>submitted | 2020-03-27<br>08:32:28 | Edit<br>9 Rev | View<br>iew and subr | nit     |         |

Click the green "Submit" box.

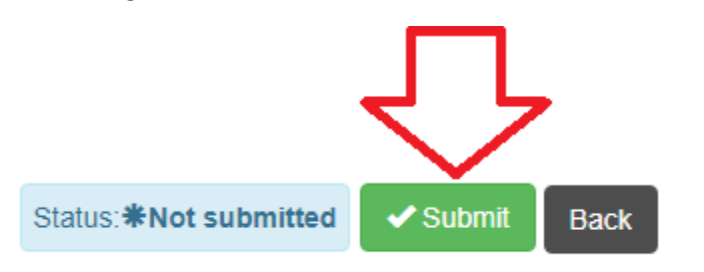

| Те | stas Testas                          | Requests                                                              | Account     | Log off             |       |     |
|----|--------------------------------------|-----------------------------------------------------------------------|-------------|---------------------|-------|-----|
|    | Requests                             |                                                                       |             |                     |       |     |
|    | Your request No. has been submitted. |                                                                       |             |                     |       |     |
|    | Request's                            | nstruction                                                            |             |                     |       |     |
|    | Requests                             |                                                                       | Create a    | new request         |       |     |
|    | ID                                   | Name                                                                  | Status      | Creation date       | Actio | ons |
|    | 1                                    | Competition for academic or scientific position (Associate Professor) | C Submitted | 2020-03-27 08:32:28 | Vie   | w   |

Your request has been submitted. After the filing deadline, you will receive an automatic email from the LSU Information System. "Your Request No. ... accepted ". This is an automated letter from the LSU Information System. There is no need to write answer.